# **CRIAR USUÁRIO E SENHA**

## EASYCHAIR

### Acesse:

http://easychair.org/conferences/?conf=sicfei2018 ou http://www2.fei.edu.br/sicfei/inscricoes/

*"Clique aqui e envie o resumo inicial"* 

#### 1<sup>a</sup> TELA – CRIAR UMA CONTA PARA SUBMETER O RESUMO

| Log in t                                                                                                  | o EasyChair for                                                                                                    |
|----------------------------------------------------------------------------------------------------|----------------------------------------------------------------------------------------------------|
| EasyChair u<br>easychair.                                                                                 | ses cookies for user authentication. To use EasyChair, you should <b>allow your browser to save cookies from</b><br><b>rg.</b>                                                                                                    |
| ession time                                                                                               | out! You have to log in again.                                                                                                    |
| User name<br>Password                                                                                     | Clique para criar uma conta                                                                                                    |
| If you have r<br>Forgot your p<br>Problems to l                                                           | De EasyChair account, <u>create an account</u><br>assword? <u>click here</u>                                                                                                    |
|                                                                                                    | og in? <u>click here</u>                                                                                                    |
|                                                                                                    | g in? <u>click here</u>                                                                                                    |
|                                                                                                    | g in? <u>click here</u>                                                                                                    |
| <b>- C</b> -                                                                                              | sy Chair<br>The conference system                                                                                                    |
| Create                                                                                                    | syChair<br>The conference system<br>an EasyChair Account: Step 1                                                                                                    |
| Create                                                                                                    | syChair<br>The conference system<br>an EasyChair Account: Step 1<br>Chair, one should first create an account. The procedure for creating an account is the following.                                                                                                    |
| Create<br>To use Easy<br>1. You s<br>2. If you<br>3. After                                                | syChair<br>The conference system<br>an EasyChair Account: Step 1<br>Chair, one should first create an account. The procedure for creating an account is the following.<br>Hould type the text that you see in the image below and click on "Continue".<br>type the text correctly, you will be asked to fill out a simple form with your personal information.<br>rou filled out the form, EasyChair will send you an email with a link that you can use to complete the account creation                                                                                                    |
| Create<br>Create<br>To use Easy<br>1. You s<br>2. If you<br>3. After<br>Inter the text<br>the text, click | syChair<br>The conference system<br>an EasyChair Account: Step 1<br>Chair, one should first create an account. The procedure for creating an account is the following.<br>Hould type the text that you see in the image below and click on "Continue".<br>type the text correctly, you will be asked to fill out a simple form with your personal information.<br>Hould filled out the form, EasyChair will send you an email with a link that you can use to complete the account creation<br>you see in the box. Doing so helps us to prevent automated programs from abusing this service. If you cannot read<br>the reload image C next to the text. |

2<sup>a</sup> TELA – PREENCHER OS DADOS COMPLETOS (NOME E E-MAIL)

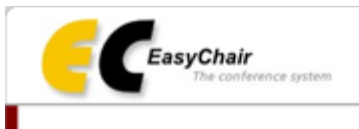

#### Create an EasyChair Account: Step 2

Please fill out the following form. The required fields are marked by (\*) Note that the most common reason for failing to create an account is an incorrect email address so please type your email address correctly.

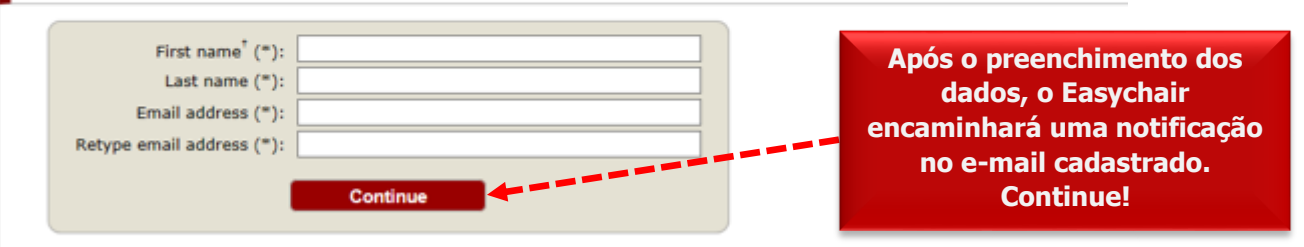

\* Note: leave first name blank if you do not have one. If you are not sure how to divide your name into the first and last name, read the Help article about name

You may also be interested about our policy for using personal information.

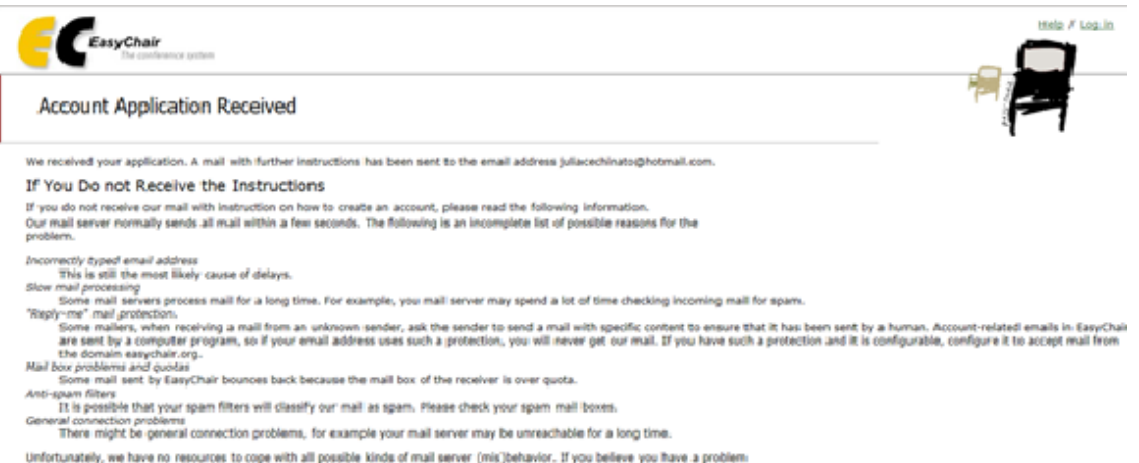

Unfortunately, we have no resources to cope with all possible kinds of main server (mic) behavior. If you believe you have a problem reliated to your mail server and want to solve it quickly, try to get and use an email address from one of major mail hosts, such as a Google Mail, Yahos Mail, or Netmail. You will be able to change your email adress in EssyChair or have multiple amail addresses associated why your account later. You can repeat your application at any time. Another email will be sent to you.

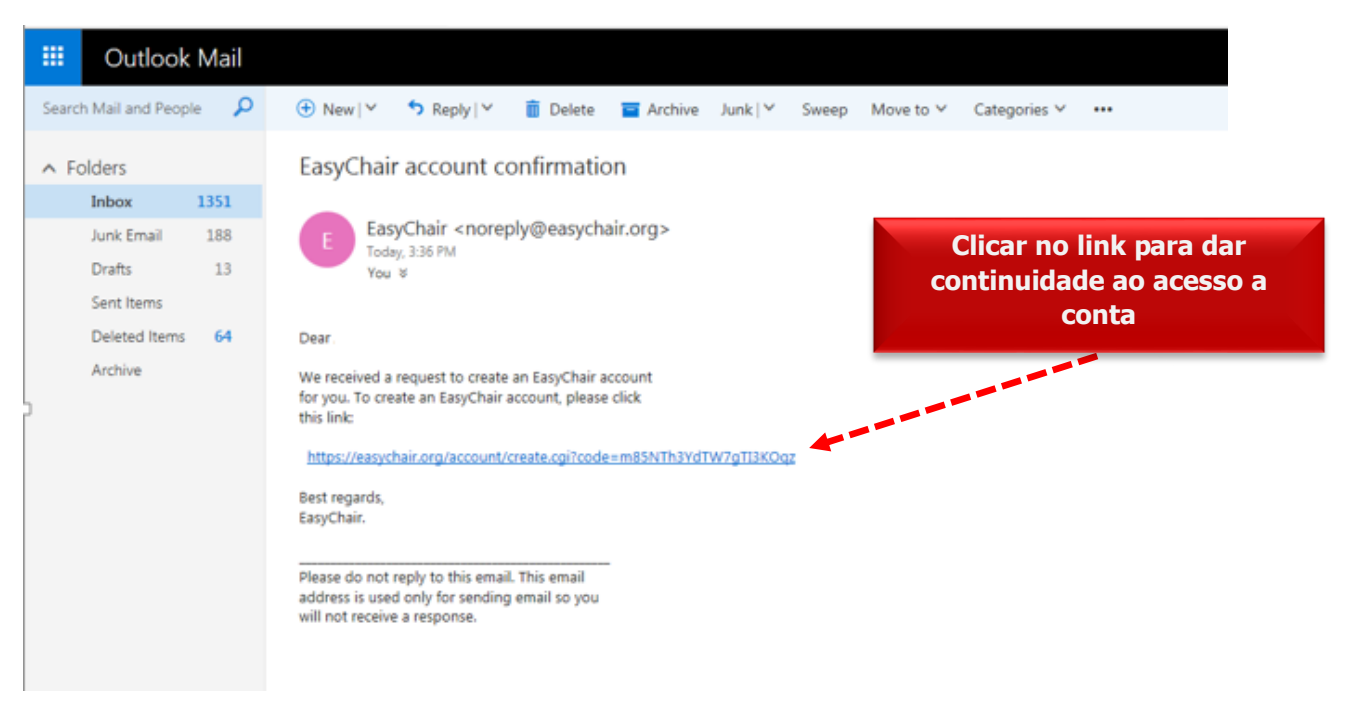

#### 3<sup>a</sup> TELA – ACESSAR O E-MAIL CADASTRADO

#### 4<sup>a</sup> TELA – PREENCHER OS DADOS

| Create an EasyChair                                                                             | ir Account: Last Step                                                          |                                               |                                              |                                                                       |
|-------------------------------------------------------------------------------------------------|--------------------------------------------------------------------------------|-----------------------------------------------|----------------------------------------------|-----------------------------------------------------------------------|
| lello To compli<br>ithin 30 minutes, otherwise yo                                               | the creation of your account pleas<br>u will have to fill out this form from s | e fill out the following form. You<br>cratch. | u should create the account                  |                                                                       |
| To use EasyChair, you mus                                                                       | t agree to its Terms of Service <u>(view )</u><br>Terms of Service             | terms), (download terms),                     |                                              |                                                                       |
| Enter your personal data.                                                                       |                                                                                |                                               |                                              |                                                                       |
| Last name (*):<br>Crganization (*):                                                             |                                                                                |                                               |                                              |                                                                       |
| Enter your address.                                                                             |                                                                                |                                               |                                              |                                                                       |
| Address, line 1 (*):<br>Address, line 2:<br>City (*):<br>Post code (*):<br>State (US only) (*): |                                                                                |                                               |                                              | Clique em "Create my<br>account" para efetivar a<br>abertura da conta |
| Country (*): [                                                                                  | tion. Note that user names are case-i                                          | insensitive                                   |                                              |                                                                       |
| User name (*): [<br>Password (*): [                                                             |                                                                                |                                               |                                              |                                                                       |
| Retype the password (*):                                                                        | Create my ac                                                                   | count                                         | nto the first and last name-                 | Clique aqui para<br>retornar à página                                 |
| ead the Help article about nam<br>ou may also be interested abo                                 | ut our policy for using personal inform                                        | nation.                                       | CeasyChair<br>The conference proton          | inicial                                                               |
|                                                                                                 |                                                                                |                                               | Account Created                              | an and a second                                                       |
|                                                                                                 |                                                                                |                                               | To log in for SICFEI 2017 <u>click here.</u> | Your EasyChair account has been created.                              |

### PARA SUBMETER O RESUMO INICIAL

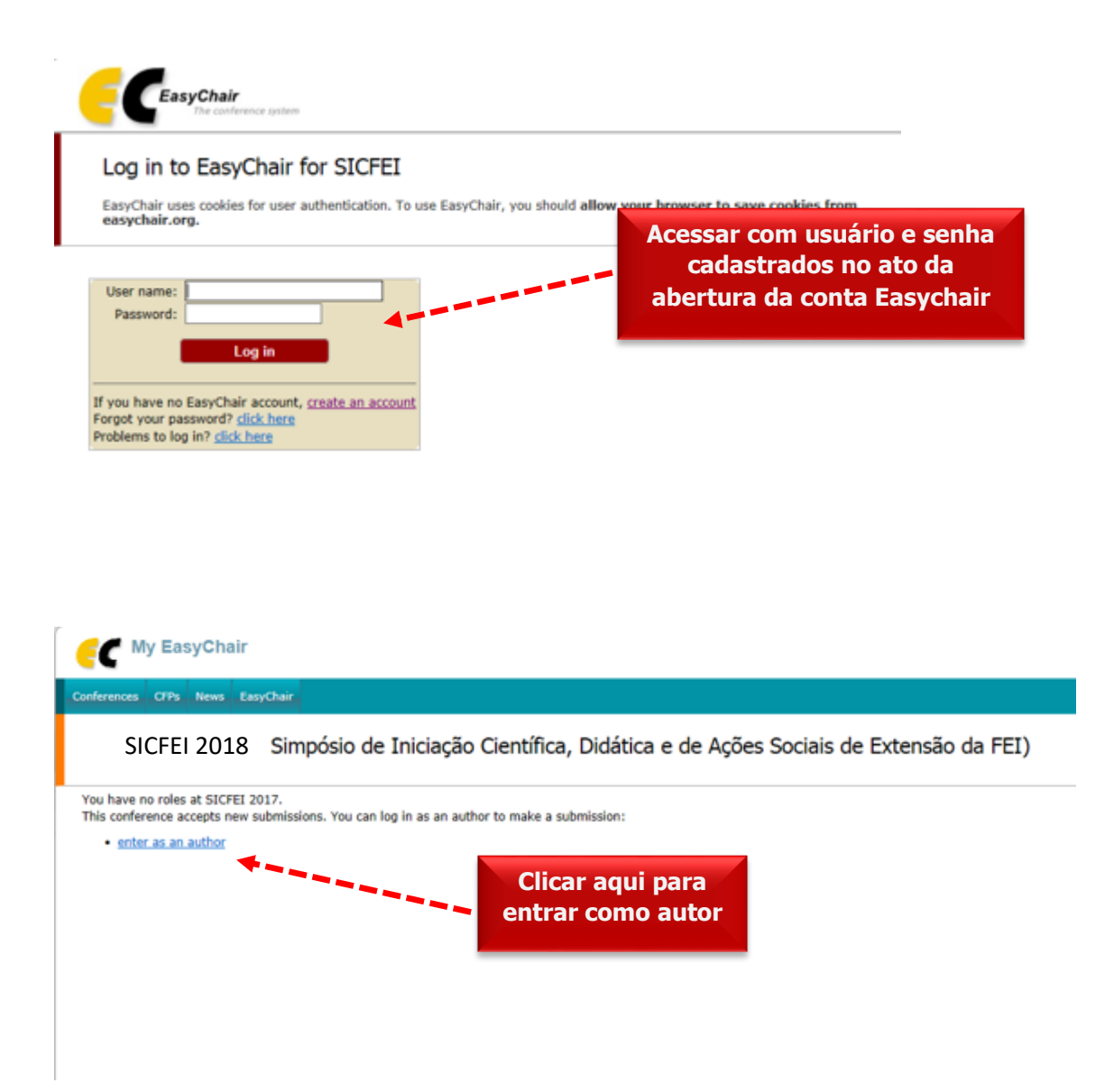

| New Submission fo<br>New Submission fo<br>Follow the instructions, step by<br>by (**).                                                                                                    | FasyChair<br>r SICFEI 2018<br>r step, and then use the "Submit" button at the bottom of the step.                                                                                                    | e form. The required fields are marked                                                                                                    |
|----------------------------------------------------------------------------------------------------|----------------------------------------------------------------------------------------------------|----------------------------------------------------------------------------------------------------|
| Author Information<br>For each of the authors please fill of<br>email address will only be<br>email address can be omitte<br>page.<br>Web page can be used on t<br>author, not the Web page of<br>Each author marked as a co<br>be at least one corresponding | out the form below. Some items on the form are explained h<br>used for communication with the authors. It will not appear<br>d for authors who are not corresponding. These authors will<br>the conference Web pages, for example, for making the prog<br>her or his organization.<br><b>rresponding author</b> will receive email messages from the<br>g author. | ere:<br>in public Web pages of this conference. The<br>also have no access to the submission<br>ram. It should be a Web page of the<br>system about this submission. There must |
| Author 1 (click here to add yo<br>First name" (*):<br>Last name (*):<br>Email (*):<br>Country (*):<br>Organization (*):<br>Web page:                                                                                                    | urself) (dick here to add an associate)                                                                                                    | Preencher o 1º autor com<br>seus dados e não esqueça<br>clicar em "Correspondin<br>author" para validar.                                                                        |
| Author 2 (dick here to add yo<br>First name <sup>*</sup> (*):<br>Last name (*):<br>Email (*):<br>Country (*):<br>Organization (*):<br>Web page:                                                                                                    | vurself) (click here to add an associate)                                                                                                    | Preencher o 2º autor com<br>dados do seu orientador e<br>esqueça de clicar em<br>"Corresponding author" p<br>validar.                                                           |
| Author 3 ( <u>click here to add vo</u><br>First name' (*):<br>Last name (*):<br>Email (*):<br>Country (*):<br>Organization (*):<br>Web page:<br>Corresponding author                                                                                          | eurself) (click here to add an associate)                                                                                                    | No caso de co-orientação,<br>autor (professor) també<br>deve ter seus dados<br>preenchidos corretamer                                                                           |
| Corresponding author  Click here to add more authors  ' Note: leave first name blank if ti the Help article about names.  Title and Abstract  The title and the abstract should be  Title (*):  Abstract (*):                                                 | i<br>here is no first name. If you are not sure how to divide a na<br>entered as plain text, they should not contain HTML elements.<br>Digitar o título do pu<br>Digitar o resumo do<br>pronto.                                                                                                    | me into the first and last name, <u>read</u>                                                                                                    |

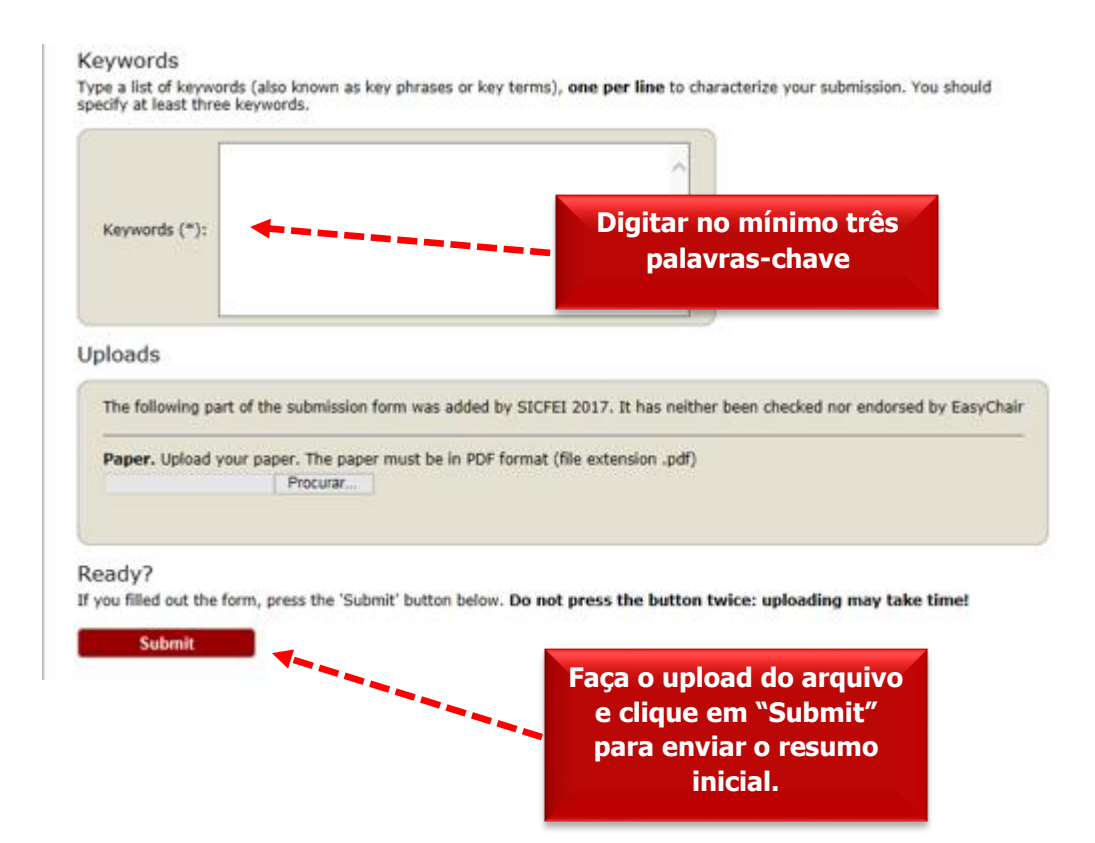